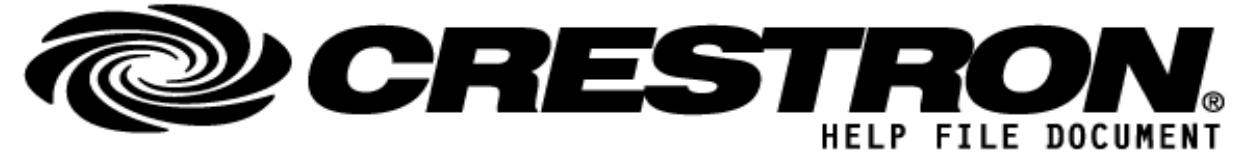

| CONTACT SUPPORT: (please fill out carefully) |                                                                      |  |  |  |
|----------------------------------------------|----------------------------------------------------------------------|--|--|--|
| COMPANY NAME:                                | Lumens Digital Optics Inc.                                           |  |  |  |
| SUPPORT CONTACT:                             | Lumens support team                                                  |  |  |  |
| EMAIL ADDRESS:                               | fae@lumens.com.tw                                                    |  |  |  |
| PHONE:                                       | +886-35526255                                                        |  |  |  |
| ADDRESS:                                     | 5F., No. 20, Taiyuan St., Zhubei City, Hsinchu County 302082, Taiwan |  |  |  |
| NOTES:                                       |                                                                      |  |  |  |

| GENERAL INFORM                    | MATION                                                                                                    |
|-----------------------------------|----------------------------------------------------------------------------------------------------|
| SIMPLWINDOWS<br>NAME:             | Lumens AVoIP OIP-D50C Controller                                                                                                    |
| CATEGORY:                         | Control system                                                                                                    |
| VERSION:                          | 2.0                                                                                                    |
| SUMMARY:                          | The Lumens OIP-D50C is a powerful AV over IP controller that gives the user complete control of the Lumens OIP system over the network. It allows users to sit in one remote location and control all of the distributed encoders and decoders. |
| GENERAL<br>NOTES:                 | Centralized management of distributed encoders and decoders *with OIP series Intuitive Web-based GUI for AV distribution and control Effortless sources switching and video wall deployment Supports PoE for easy installation                  |
| CRESTRON<br>HARDWARE<br>REQUIRED: | 1. Crestron 3-Series Controller<br>2. Com port x1<br>3. LAN port x1                                                                                                    |
| SETUP OF<br>CRESTRON<br>HARDWARE: | N/A                                                                                                    |
| VENDOR<br>FIRMWARE:               | V0.45L                                                                                                    |
| VENDOR<br>SETUP:                  | N/A                                                                                                    |

©2013 Crestron Electronics, Inc. 15 Volvo Drive <sup>.</sup> Rockleigh, NJ 07647 800.237.2041 / 201.767.3400

### http://application.market.com

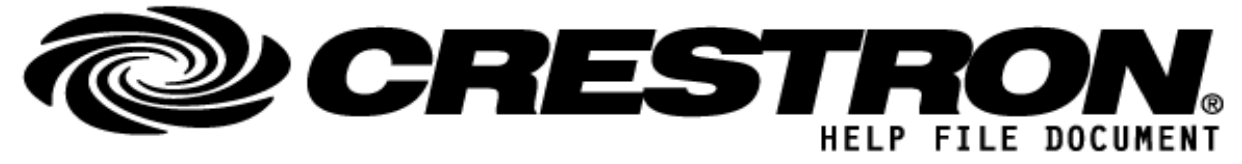

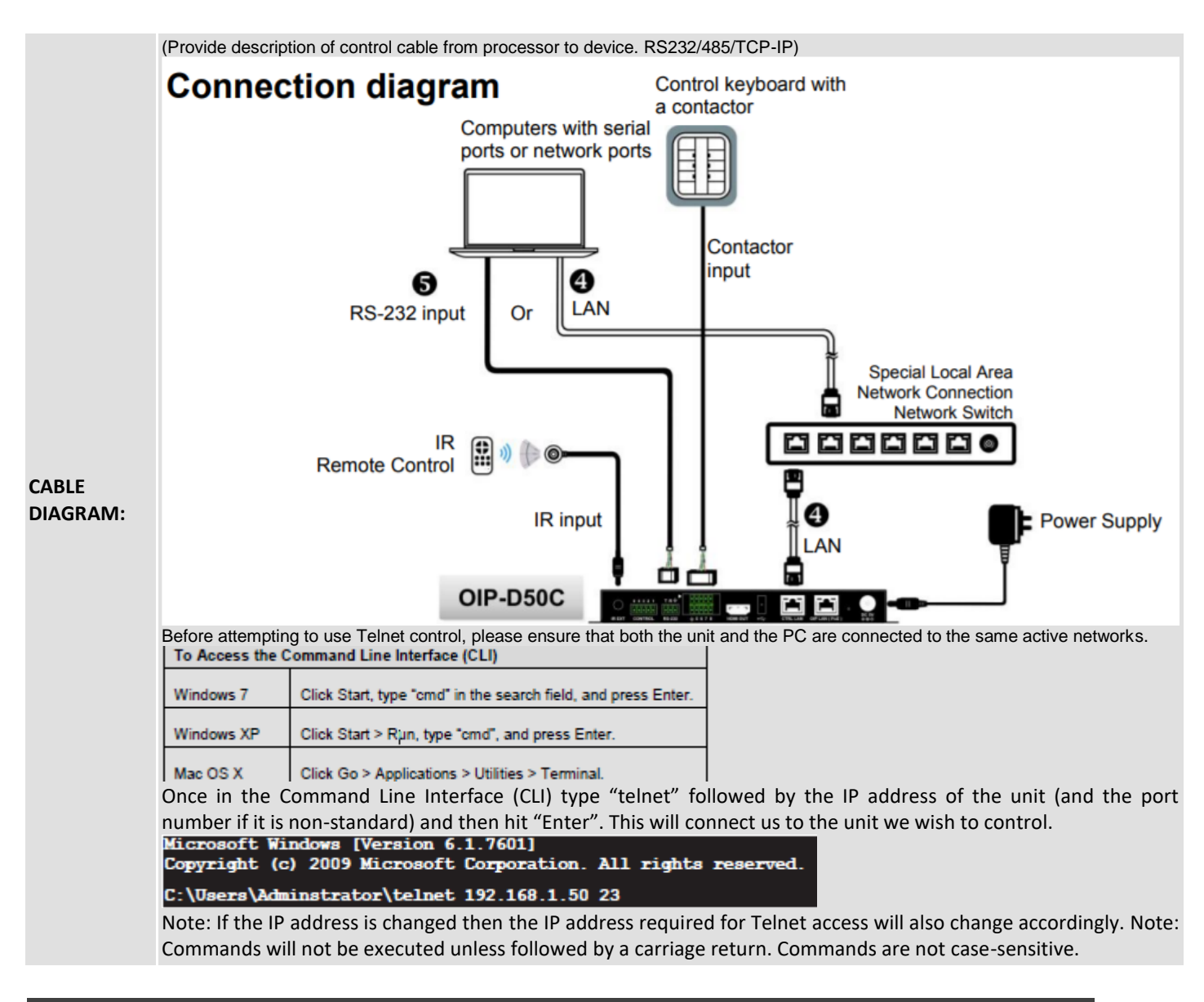

#### CONTROL:

set video wall preset N1 N2

D Execute the specific video wall configuration.

N1 = 1~128 [Video wall group ID]

©2013 Crestron Electronics, Inc. 15 Volvo Drive · Rockleigh, NJ 07647 800.237.2041 / 201.767.3400

### http://application.market.com

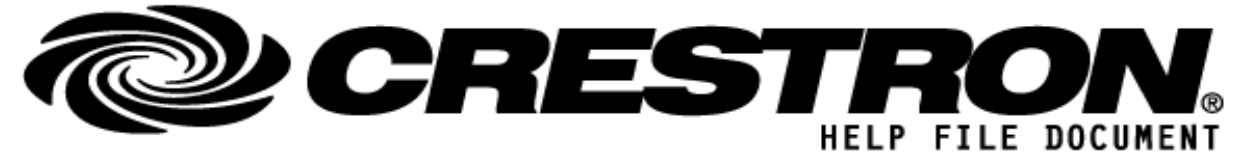

|                                  |   | N2 = 1~128 [tx Encoder ID]                                                                                              |
|----------------------------------|---|----------------------------------------------------------------------------------------------------|
| Set video wall preset N1 N2      | D | Change the video wall image to Encoder.<br>N1 = video wall preset number,<br>N2 = Encoder number.                       |
| set video wall preset N1 mute S1 | D | Set Decoder N1 Blank screen.<br>N1 = video wall preset number,<br>S1 = 0: [Normal], 1: [Blank screen]                   |
| set factory default              | D | Reset the unit to the factory defaults.                                                                                 |
| set system reboot                | D | Reboot the unit.                                                                                                    |
| set macro N1 run                 | D | P Execute the specified macro immediately.<br>N1 = 1~16 [Macro ID]                                                      |
| set out N1 route N2              | D | Route the specified input to the specified output.<br>N1 = 1, 2, 3<br>N2 = 1, 2, 3                                      |
| set all rx system reboot         | D | Reboot all Decoder device.                                                                                              |
| set N1 system reboot             | D | Reboot Decoder device.<br>N1 = rx1~rx256 [Decoder ID]                                                                   |
| set N1 hdr S1                    | D | Set Decoder N1 HDR mode ON/OFF.<br>N1 = rx1~rx256 [Decoder ID]<br>S1 = 0: [Off], 1: [On]                                |
| set N1 cec S1                    | D | Set Decoder N1 CEC mode ON/OFF.<br>N1 = rx1~rx256 [Decoder ID]<br>S1 = 0: [Off], 1: [On]                                |
| set voip N1 cec route N2         | D | Set Decoder N1 video form Encoder N2.<br>N1 = rx1~rx256 [Decoder ID]<br>N2 = tx1~tx128 [Encoder ID]                     |
| set N1 rotate S1                 | D | Set Decoder N1 rotate S1 degree.<br>N1 = rx1~rx256 [Decoder ID]<br>S1 = 1: [0 degree], 2: [180 degree], 3: [270 degree] |
| set N1 video mute S1             | D | Set Decoder N1 Blank screen.<br>N1 = rx1~rx256 [Decoder ID]<br>S1 = 0: [Off], 1: [On]                                   |

©2013 Crestron Electronics, Inc. 15 Volvo Drive <sup>.</sup> Rockleigh, NJ 07647 800.237.2041 / 201.767.3400

#### http://application.market.com

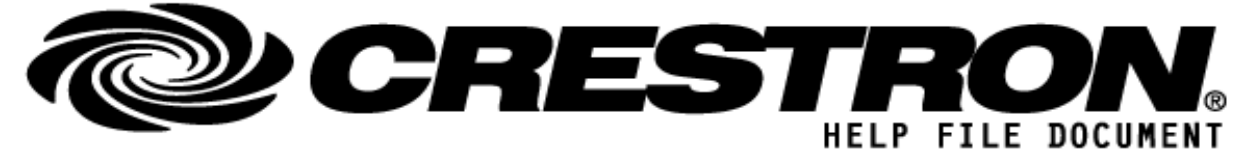

| set N1 video wall stretch S1 | D | Set Decoder N1 stretch Out/Fit In.<br>N1 = rx1~rx256 [Decoder ID]<br>S1 = 1: [Stretch Out], 2: [Fit In]                                                                                                    |
|------------------------------|---|----------------------------------------------------------------------------------------------------|
| set N1 resolution S1         | D | Set Decoder N1 resolution.<br>N1 = rx1 $^{rx}256$ [Decoder ID]<br>S1 = 1: Pass Through<br>S1 = 2: Native<br>S1 = 3: 640x480p60<br>S1 = 4: 800x600p60<br>S1 = 5: 1024x768p60<br>S1 = 6: 1280x768p60<br>S1 = 7: 1280x800p60<br>S1 = 8: 1280x1024p60<br>S1 = 10: 1366x768p60<br>S1 = 11: 1440x900p60<br>S1 = 12: 1400x1050p60<br>S1 = 13: 1600x900p60<br>S1 = 14: 1600x1200p60<br>S1 = 15: 1680x1050p60<br>S1 = 16: 1920x1200p60<br>S1 = 17: 480i60<br>S1 = 18: 576i50<br>S1 = 19: 480p60<br>S1 = 20: 576p50<br>S1 = 21: 720p25<br>S1 = 22: 720p30<br>S1 = 23: 720p50<br>S1 = 24: 720p60<br>S1 = 25: 1080i50<br>S1 = 26: 1080i60<br>S1 = 27: 1080p24<br>S1 = 28: 1080p50<br>S1 = 32: 3840x2160p24<br>S1 = 33: 3840x2160p25<br>S1 = 34: 3840x2160p25<br>S1 = 34: 3840x2160p25 |
| set all out route N1         |   | Route the specified input to the all output.<br>N1 = 1, 2, 3                                                                                                    |

©2013 Crestron Electronics, Inc. 15 Volvo Drive · Rockleigh, NJ 07647 800.237.2041 / 201.767.3400

### http://application.market.com

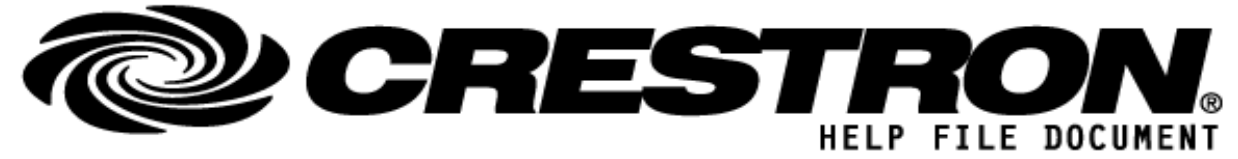

| set all voip ir route N1              | D | Route the specified En/Decoder's IR input to all AVoIP devices' IR<br>outputs.<br>N1 = tx1~tx128: [Encoder ID (IR input)]                                                                                                    |
|---------------------------------------|---|----------------------------------------------------------------------------------------------------|
| set all tx system reboot              | D | Reboot all Encoder device.                                                                                                    |
| set N1 system reboot                  | D | Reboot Encoder device.<br>N1 = tx1~tx128 [Encoder ID]                                                                                                    |
| set voip N1 audio out o1 route N2 S1  | D | Route the specified Encoder's audio input to the specified Decoder's<br>audio output.<br>N1 = rx1~rx256 [Decoder ID]<br>N2 = tx1~tx128 [Encoder ID]<br>S1 = 1: [HDMI audio input], 2: [Analog audio input]<br>Note: The values for S1 and S2 must match. |
| set all voip audio out o1 route N1 S1 | D | Route the specified Encoder's audio input to all Decoders' audio<br>outputs.<br>N1 = tx1~tx128 [Encoder ID]<br>S1 = 1: [HDMI audio input], 2: [Analog audio input]<br>Note: The values for S1 and S2 must match.                                         |
| set N1 audio source S1                | D | Set Encoder N1 Audio-in select.<br>N1 = tx1~tx128 [Encoder ID]<br>S1 = 1: [Auto], 2: [HDMI], 3: [Analog]                                                                                                    |

FEEDBACK: (\*examples below)

N/A

| PARAMETERS: |  |
|-------------|--|
| N/A         |  |
|             |  |

| TESTING:                        |                  |  |
|---------------------------------|------------------|--|
| OPS USED FOR TESTING:           | CP3: v1.012.0017 |  |
| SIMPL WINDOWS USED FOR TESTING: | 4.11.05          |  |
| DEVICE DB USED FOR TESTING:     | 114.00.001.00    |  |

### http://application.market.com

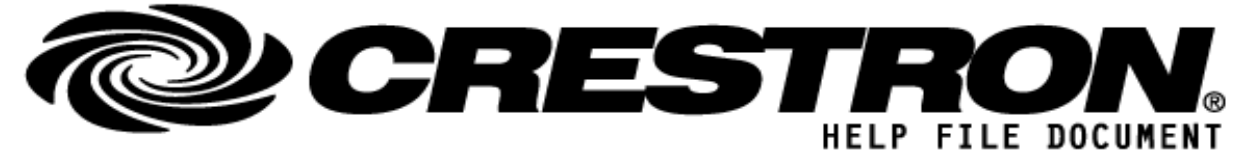

| CRES DB USED FOR TESTING:        | 88.00.002.00                 |
|----------------------------------|------------------------------|
| SYMBOL LIBRARY USED FOR TESTING: | 1101                         |
| SAMPLE PROGRAM:                  | Lumens OIP_D50C_Demo_EXE.c3p |
| REVISION HISTORY:                | V2.0 - Release               |

#### http://application.market.com